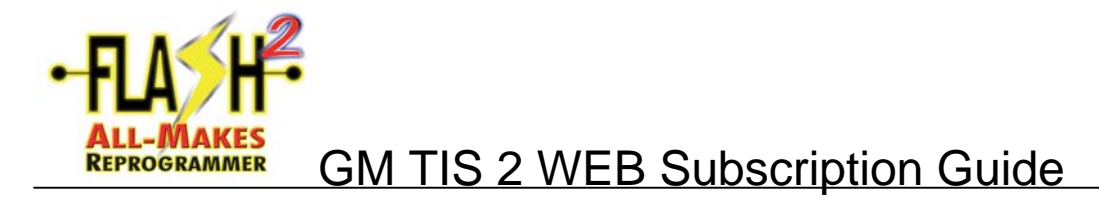

**<u>NOTE</u>**: This guide shows the steps required to purchase the on-line GM TIS2Web Application. The process shown is subject to change at any time.

| Edit View Eauwrites Tools Hel                                                                                                    |                                                                                                    |                                                                                                    |        |
|----------------------------------------------------------------------------------------------------|----------------------------------------------------------------------------------------------------|----------------------------------------------------------------------------------------------------|--------|
| For Ten Lifeques Tools Del                                                                                                    | a de transment de la de la 🖂 🖂 🖂                                                                                     | M1 +0                                                                                                    |        |
| ook • ⊖ • ⊡ ⊇ ⊙ , 2000                                                                                                    | cn 💢 ravonos 💿 🔯 🖓 🔛 - 🖵                                                                                             | 14 ·3                                                                                                    |        |
| https://www.acdelcotds.com/acde                                                                                                    | co/action/subscribehome                                                                                              |                                                                                                    | So 🔁 🖌 |
| ALDEICO                                                                                                    |                                                                                                    | TECHCONNECT                                                                                                    | -      |
|                                                                                                    |                                                                                                    |                                                                                                    |        |
| otal Service Support Product Info                                                                                                    | mation WISE Merchandising Adv                                                                                        | Back to Welcome                                                                                                    |        |
|                                                                                                    |                                                                                                    |                                                                                                    |        |
| SERVICE                                                                                                    | INFORMATION SUBSCRIPTI                                                                                               | ONS                                                                                                    |        |
| ofessional Technicians at all levels c                                                                                                    | an access the best of Electronic Service Inforr                                                                      | nation.                                                                                                    |        |
| Subscribe Now<br>Campaigns & Bulletins from 1980<br>to present<br>Unit repair manuals from 1997 to<br>greater<br>Service manuals from 1996 to<br>present<br>Olianostic Parameters | Subscribe Now<br>Subscribe Now<br>Saab 9-3 (9400) 1998-2003<br>Saab 9-3 (9400) 2003-Present<br>Saab 9-5 1999-Present | Subscribe Now Its/Web, AR Access (OK, Satur, and Sata) Induster: Tech 2 Software Downtroad, SPE, Tech 2 View, SnapShot Subscribe Now Its/2Web-SeniceProgramming (OK, Satur, and Sata) Includes: SPB |        |
|                                                                                                    |                                                                                                    | Subscribe Now<br>Tic2Web - All Access SA&D only<br>Includes: Tech 2 Software<br>Download, SPS, Tech 2 View,                                                                                         |        |

- Go to: www.acdelcotds.com/acdelco/action/subscribehome
- Click on "Subscribe Now".

| Ele Edt Yew Fgvorites Iools Help                                                                                                    |                                         |              |
|----------------------------------------------------------------------------------------------------|-----------------------------------------|--------------|
| 🔇 Back 🔹 🔘 🛛 🖹 🌠 🏠 🔑 Search 🛧 Favorites 🤣 🙆                                                                                                    | )- 🚴 👿 - 🖵 📖 🖏                          |              |
| Address Address Addres | tis-sp                                  | ×            |
|                                                                                                    |                                         |              |
| ALDEICO                                                                                                    | TECHCONNECT                             |              |
| Total Service Support Product Information WISE Merc                                                                                                    | chandising Advertising Fleet Support    |              |
|                                                                                                    | Back to Walcoma                         |              |
|                                                                                                    |                                         |              |
| USER LOGI                                                                                                    | IN                                      |              |
|                                                                                                    |                                         |              |
| Please input your Login Name and Password below to Enter.                                                                                                    |                                         |              |
| Login Name                                                                                                    |                                         |              |
|                                                                                                    |                                         |              |
| Password                                                                                                    |                                         |              |
| Not a neglitered u                                                                                                    | aper click here                         |              |
| If you forgot your password, please <u>click hore</u> or call                                                                                                    |                                         |              |
| 1-800-825-5888<br>ACDeloo Training Enrollment System.                                                                                                    | Enter                                   |              |
|                                                                                                    |                                         |              |
| Service Information Training Incentives Newsletter                                                                                                    | Regional Map Site Assistance Contact Us |              |
| S 2005 ACDERC TECHCOMINE                                                                                                    | Privacy Statement                       |              |
|                                                                                                    |                                         |              |
|                                                                                                    |                                         |              |
| Bh mar                                                                                                    |                                         | 0            |
| C Done                                                                                                    |                                         | 🖃 🔮 Internet |

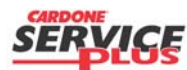

•

Section B1 Page 1 of 6

| Orig. Date: 12/12/99 Rev. Date: 6/11/10 Rev. Level: 001 Doc. # B1 | Orig. Date: 12/12/99 | Rev. Date: 6/11/10 | Rev. Level: 001 | Doc. # B1 |  |
|-------------------------------------------------------------------|----------------------|--------------------|-----------------|-----------|--|
|-------------------------------------------------------------------|----------------------|--------------------|-----------------|-----------|--|

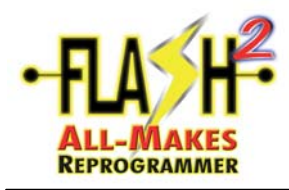

| O Back * O : D                 | a 🔥 🔎 Search 🔶 Favorite          |                         | A 19                                   |   |
|--------------------------------|----------------------------------|-------------------------|----------------------------------------|---|
| Address Abbre-House at         | dekolde comberdekolartionheriste |                         | - m - e                                |   |
| with case and under the second | oecoros-convacoecovacion(regisce | rvæw                    |                                        |   |
| ACDelc                         | D                                |                         | TECHCONNECT                            |   |
|                                |                                  |                         | Lonoonnieor                            |   |
| Total Service Support          | Product Information WI           | SE Merchandising        | Advertising Fleet Support              |   |
|                                |                                  |                         | Back to Welcome                        | 3 |
|                                |                                  |                         |                                        | _ |
|                                | REGISTER                         | AS A NEW USER           | 2                                      |   |
|                                |                                  |                         |                                        |   |
|                                |                                  |                         |                                        | _ |
| First Name*                    |                                  |                         |                                        | _ |
| Middle Name                    |                                  | _                       |                                        | _ |
| Last Name*<br>Social Security  |                                  |                         |                                        | _ |
| Number                         |                                  |                         | Last 4 digits of SSN                   | _ |
| Email*                         |                                  |                         | Very important, please<br>double check |   |
| Confirm Email*                 |                                  |                         | Very important, please<br>double check |   |
|                                |                                  |                         | minimum 8 characters                   | _ |
| Login Name*                    |                                  |                         | characters, First 6                    |   |
|                                |                                  |                         | be numeric No Spaces.                  |   |
|                                |                                  |                         | Between 6 and 20<br>characters long.   |   |
| Password                       |                                  |                         | numerals and letters<br>only           |   |
| Confirm Password*              |                                  |                         | Confirm your password                  | - |
| Address 1*                     |                                  |                         |                                        |   |
| Done<br>Address 2              |                                  |                         |                                        |   |
| City*                          |                                  |                         |                                        | _ |
| State*                         | All States                       |                         |                                        | - |
| Country                        | United States Of Americ          | 70 ×                    |                                        | - |
| Zip*                           |                                  |                         | 99999 or 99999-9999                    | - |
| Home Phone                     |                                  |                         | 12-345-678-9012                        | - |
| Secret Question*               | What city were you born          | 1? <b>v</b>             |                                        | _ |
| Secret Answer*                 |                                  |                         |                                        | _ |
| Pequired Field*                |                                  |                         |                                        | _ |
|                                | _                                |                         |                                        |   |
| Submit Cancel/Cle              | 8r                               |                         |                                        |   |
|                                |                                  |                         |                                        | _ |
| Service Information            | Training Incentives Ne           | wsletter Regional Map   | Site Assistance Contact Us             |   |
|                                | W 2000 ACCRECO TECH              | re-united Privacy State | 111210                                 |   |

- Note: "Login Name" and "Password" is <u>case-sensitive</u>. Please make note of your information.
- Fill in information as required and click on "Submit".

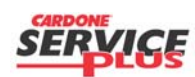

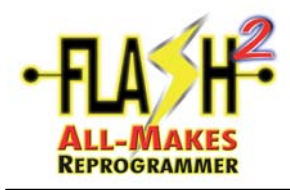

| Elle Edit View Favorites Tools Help                                                                  |                                                 |                                        |                  |                |  |
|----------------------------------------------------------------------------------------------------|-------------------------------------------------|----------------------------------------|------------------|----------------|--|
|                                                                                                    |                                                 |                                        |                  |                |  |
| 🔇 Back 👻 🔘 🕐 💽 👔 🖉 Search                                                                            | 👷 Favorites 🙆 🌔                                 | 🔉 • 🗞 👿 - 🖵 🕯                          | 4.45             |                |  |
| Address a https://www.acdelcotds.com/acdelco                                                         | laction/registersuccess                         |                                        |                  |                |  |
|                                                                                                    |                                                 |                                        |                  |                |  |
| ACDelco                                                                                              |                                                 |                                        | TECHO            | ONNECT         |  |
|                                                                                                    |                                                 |                                        | 120110           | onneon         |  |
| Total Service Support Product Inform                                                                 | ation: WISE Me                                  | erchandising Advert                    | tising Fleet S   | upport         |  |
|                                                                                                    |                                                 |                                        |                  | and to Walsoma |  |
|                                                                                                    |                                                 |                                        | •                |                |  |
| RE                                                                                                   | GISTER AS A N                                   | IEW USER                               |                  |                |  |
|                                                                                                    |                                                 |                                        |                  |                |  |
| ;ongratulations!                                                                                     |                                                 |                                        |                  |                |  |
| our information has been sent to ACDelco E                                                           | nrollment Center for ve                         | erification. Please che                | ck your email to | get the        |  |
| onfirmation.                                                                                         |                                                 |                                        |                  |                |  |
|                                                                                                    |                                                 |                                        |                  |                |  |
| lick <u>here</u> to go back to the Login Page to log                                                 | in.                                             |                                        |                  |                |  |
| lick <u>here</u> to go back to the Login Page to log<br>Service Information Training Ince            | in.<br>ntives Newsletter                        | Regional Map Si                        | te Assistance    | Contact Us     |  |
| lick <u>here</u> to go back to the Login Page to log<br>Service Information Training Incer<br>2005 / | in.<br>Newsletter<br>CDelco TechConnect         | Regional Map Si<br>Privacy Statement   | te Assistance    | Contact Us     |  |
| ilick here to go back to the Login Page to log<br>Service Information Training Inco<br>2005 /        | in.<br>nives Newsletter<br>ACDelco TechConnect  | Regional Map Si<br>Privacy Statement   | te Assistance    | Contact Us     |  |
| ilick here to go back to the Login Page to log<br>Savke Information Training Inco<br>© 2005.0        | in.<br>ntves Newsletter<br>ICDelco TechConnect  | Regional Map Si<br>Privacy Statement   | te Assistance    | Contact Us     |  |
| lick here to go back to the Login Page to log<br>Service Information Training Intel<br>© 20057       | in.<br>noves Newsletter<br>ICDelco TechConnect  | Regional Map Si<br>Privacy Statement   | te Assistance    | Contact Us     |  |
| lick here to go back to the Login Page to log<br>Service Information Training Ince<br>© 20057        | in.<br>ntives Newsletter<br>ACDelco TechConnect | Regional Map Si<br>Privacy Statement   | te Assistance    | Contact Us     |  |
| Lick here Lano back to the Lopin Parje to log<br>Service Information Training Inne<br>© 2005/2       | in,<br>noves Newsletter<br>ICDelco TechConnect  | Regional Map Sr<br>Privacy Statement   | te Assistance    | Contact Us     |  |
| tick here to go back to the Loyin Page to log<br>Service Information Training Inco<br>⊕2005/         | in,<br>noves Newsletter<br>ICDelco TechConnect  | Regional Map Si<br>Privacy Statement   | te Assistance    | Contact Us     |  |
| Tick here to go back to the Loyin Page to log<br>Service Information Training Inco<br>92005/         | in,<br>narea Newsletter<br>ACDelco TechConnect  | Regional Map Si<br>Privacy Statement   | te Assistance    | Contact Us     |  |
| Lick here Lano back to the Lopin Para to log<br>Service Information Training Inne<br>622005/         | in, Reesteder                                   | Argional Map Di<br>Privace Statement   | te Assistance    | Contact Us     |  |
| tick here to go back to the Login Page to log<br>Service Information Training Ince<br>© 2005/        | in.<br>New Newslatter                           | Regional Map & Bi<br>Prinacy Statement | te Assistance    | Contact Us     |  |
| tick here to go back to the Login Page to log<br>Service Information Training Inco<br>⊕2005/         | in, Sousheer<br>Nousheer<br>CORECTECTION        | Regional May 50<br>Prinace Statement   | te Assistance    | Contact Us     |  |

• An email will be sent to the email address specified. Click "<u>here</u>" to go back to the Login Page to log in and log in as requested.

| Ele Edit Yew Fgvorites Tools Help                                                                                                    |                                                                                                    | A1     |
|----------------------------------------------------------------------------------------------------|----------------------------------------------------------------------------------------------------|--------|
| 🔇 Back 🝷 🔘 - 💽 👔 🏠 🔎 Search 👷 Fave                                                                                                    | ntes 🙋 🍙 - 🍇 🔟 - 🖵 🚉 🍓                                                                                                    |        |
| Address a https://www.acdelcotds.com/acdelco/action/put                                                                                                    | dsdainer                                                                                                    | 💙 🛃 Go |
| ACDE/co Total Service Support Product Information                                                                                                    | TECHCONNECT                                                                                                    | 2      |
|                                                                                                    | Back to Welcome                                                                                                    | 3      |
| TERMS AND                                                                                                    | CONDITIONS OF USE                                                                                                    |        |
| ACDel<br>Terms an                                                                                                    | co TDS Website<br>d Conditions of Use                                                                                                    |        |
| The following Terms and Conditions of Use ("Te<br>General Motors Corporation and its affiliates (coll<br>'your "refer to each entity (e.g., company or organ<br>entities' individual users of the website. By accessi<br>("ACDelce TDS"), you acknowledge that you in<br>of Use and to comply with all applicable Laws use<br>and/or other directives, and all state, federal and I<br>directives. If you do not agree to there Terms of U. | rms of Use") constitute a legal agreement between you and<br>cetively, "GM"). As used herrin, the terms 'you' and<br>inizino) using the ACDelco TDS website and each such<br>ng, browning and/or using the ACDelco TDS website<br>are read, understand and agree to be bound by these Terms<br>huding, without limitation, all export control laws, regulations,<br>coal country tax and tarff laws, regulations, and/or<br>fise, you may not access or use ACDelco TDS. | ×      |
| 0                                                                                                    | Exit                                                                                                    |        |
|                                                                                                    |                                                                                                    |        |
| Service Information Training Incentives                                                                                                    | Newsletter Regional Map Site Assistance Contact Us                                                                                                    |        |

• Scroll to bottom of Terms and Conditions of Use, if agreeable, select "Accept" and then "Continue".

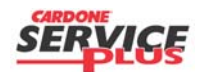

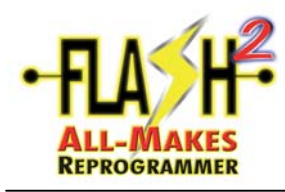

| Delco 105 - Microsoft Internet La      | plorer                                                       |              |
|----------------------------------------|--------------------------------------------------------------|--------------|
| Edit Yew Figvorites Tools He           |                                                              |              |
| Back * 🔘 · 💌 🔊 🎧 🔑 Se                  | arch 📌 Favorites 🔣 🔝 - 🔛 🚉 🦓                                 |              |
| 855 all https://www.acdelcotds.com/acd | elcolaction/entrance                                         | 💌 🔁 Go       |
|                                        |                                                              | <u></u>      |
| ACDelco                                | TECHCONNECT                                                  |              |
|                                        |                                                              |              |
| Total Service Support Product Info     | ormation WISE Merchandising Advertising Fleet Support        |              |
|                                        | Back to Welcome                                              |              |
|                                        | Main Menu                                                    |              |
| elcome Glen Eaton                      |                                                              |              |
| Training Account                       | Professional Improvement                                     |              |
| Change Password<br>Student Feedback    | Online Store     Service Information                         |              |
| Edit Personal Info                     | View Training Catalog                                        |              |
|                                        | Cancel Student Enrollment     View Training Schedule/Enroll  |              |
|                                        |                                                              |              |
| Service Information Training I         | ncentives Newsletter Regional Map Site Assistance Contact Us |              |
| 60.200                                 | SAUDERO LECICONNECT Privace statement                        |              |
|                                        |                                                              |              |
|                                        |                                                              |              |
|                                        |                                                              |              |
|                                        |                                                              |              |
|                                        |                                                              |              |
|                                        |                                                              |              |
|                                        |                                                              |              |
|                                        |                                                              |              |
|                                        |                                                              |              |
|                                        |                                                              |              |
|                                        |                                                              | M            |
|                                        |                                                              | A a Internet |

• Click on "Service Information".

| ctronic Subscription - Microso               | ft Internet Explorer                             |                                                                          |        |
|----------------------------------------------|--------------------------------------------------|--------------------------------------------------------------------------|--------|
| Edit Yew Fgvorites Tools                     | Help                                             |                                                                          |        |
| Back 🔹 🔘 🕆 💽 😰 🐔 🔎                           | Search 🤺 Favorites 🔣 🎯 - 🍇 👿 🕯                   | - 🖵 🛍 🖏                                                                  |        |
| 😂 💩 https://www.acdelcotds.com/k             | adelco/action/subscribehome                      |                                                                          | 💌 🔁 GO |
|                                              |                                                  |                                                                          | ^      |
| ACDelco                                      |                                                  | TECHCONNECT                                                              |        |
|                                              |                                                  |                                                                          |        |
| Total Service Support Product I              | nformation WISE Morchandising                    | Advertising Fleet Support                                                |        |
| k to Main                                    |                                                  | Back to Welcome                                                          |        |
|                                              |                                                  |                                                                          |        |
| SERVI                                        | CE INFORMATION SUBSCRI                           | IPTIONS                                                                  |        |
| rofassional Tashnisians of all low           | is can account the bast of Electronic Canica     | Information                                                              |        |
|                                              | s can access the best of Electronic Service      |                                                                          |        |
| GM                                           |                                                  |                                                                          |        |
| Subscribe New                                | Subscribe Now                                    | Subscribe Now                                                            |        |
| Subscribe 1404                               | Subscribe 140W                                   |                                                                          |        |
| Campaigns & Bulletins from 198<br>to present | <ul> <li>Saab 9-3 (9400) 1998-2003</li> </ul>    | <ul> <li>Tis2Web - All Access<br/>(GM, Saturn, and Saab)</li> </ul>      |        |
| Unit repair manuals from 1997 to             | <ul> <li>Saab 9-3 (9440) 2003-Present</li> </ul> | Includes: Tech 2 Software<br>Download, SPS, Tech 2 View,                 |        |
| present                                      | <ul> <li>Saab 9-5 1998-Present</li> </ul>        | SnapShot                                                                 |        |
| Service manuals from 1996 to                 |                                                  |                                                                          |        |
| present                                      |                                                  | Subscribe Now                                                            |        |
| Diagnostic Parameters                        |                                                  | <ul> <li>Tis2Web-ServiceProgramming<br/>(OM Saturn and Saath)</li> </ul> |        |
|                                              |                                                  | Includes: SPS                                                            |        |
|                                              |                                                  |                                                                          |        |
|                                              |                                                  |                                                                          |        |
|                                              |                                                  | Subscribe Now                                                            |        |
|                                              |                                                  | Subscribe Now  Tis2Web - All Access SAAB only                            |        |

• Click on the "Subscribe Now" shown. The one shown is for the reprogramming data for J2534 devices.

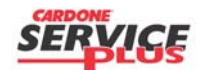

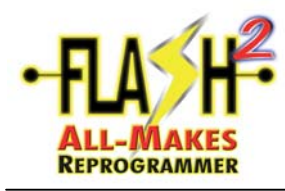

|                       | a de la contra Martin                                                                                              |                                              |       |
|-----------------------|----------------------------------------------------------------------------------------------------|----------------------------------------------|-------|
| E Attps://www.acd     | elcotds.com/acdelco/action/su                                                                                      | Josofbebrand                                 | M 🛃 😡 |
|                       |                                                                                                    |                                              | ^     |
| ACDelco               |                                                                                                    | TECHCONNECT                                  |       |
|                       |                                                                                                    |                                              |       |
| Total Service Support | Product Information                                                                                                | WISE Merchandising Advertising Fleet Support |       |
| k to Main             |                                                                                                    | Back to Welcome                              |       |
|                       |                                                                                                    |                                              |       |
| ribe Home >> Subs     | scribe                                                                                                    |                                              |       |
| EL 503                |                                                                                                    |                                              |       |
| ELEC                  | IRONIC SERVICE                                                                                                    | E INFORMATION SUBSCRIPTION                   |       |
|                       |                                                                                                    |                                              |       |
|                       | TIS-SI                                                                                                    | P* None v                                    |       |
|                       |                                                                                                    | None                                         |       |
|                       |                                                                                                    | 1 Vone (490E)                                |       |
|                       | Bill                                                                                                    | ling                                         |       |
|                       | Name:*                                                                                                    |                                              |       |
|                       | (as appeared on you                                                                                                | ar                                           |       |
|                       | card)                                                                                                    |                                              |       |
|                       |                                                                                                    |                                              |       |
|                       | Address 1.                                                                                                    |                                              |       |
|                       | Address I.                                                                                                    |                                              |       |
|                       | Address 2:                                                                                                    |                                              |       |
|                       | Address 2:<br>Country:*                                                                                            | United States Of America                     |       |
|                       | Address 1:<br>Address 2:<br>Country:*<br>State/Province:*                                                          | United States Of America                     |       |
|                       | Address 2:<br>Country:*<br>State/Province:*                                                                        | United States Of America                     |       |
|                       | Address 2:<br>Country:*<br>State/Province:*<br>City:*                                                              | United States Of America                     |       |
|                       | Address 1:<br>Address 2:<br>Country:*<br>State/Province:*<br>City:*<br>Zip:*                                       | United States Of America                     |       |
|                       | Address 1:<br>Address 2:<br>Country:*<br>State/Province:*<br>City:*<br>Zip:*<br>Email:*                            | United States Of America                     |       |
|                       | Address 1:<br>Address 2:<br>Country:*<br>State/Province:*<br>City:*<br>Zip:*<br>Email:*<br>Retype Email:*          | United States Of America                     |       |
|                       | Address 1:<br>Address 2:<br>Country:*<br>State/Province:*<br>City:*<br>Zip:*<br>Zip:*<br>Email:*<br>Retype Email:* | United States Of America                     |       |
|                       | Address 1:<br>Address 2:<br>County:*<br>State/Province:*<br>City:*<br>Zip:*<br>Email:*<br>Retype Email:*           | United States Of America                     |       |
|                       | Address 1:<br>Address 2:<br>County:*<br>State/Province:*<br>City:*<br>Zip:*<br>Email:*<br>Retype Email:*           | United States Of America                     | _     |
| Service Information   | Address 1:<br>Address 2:<br>County:*<br>State:Province:*<br>City:*<br>Zip:*<br>Email:*<br>Retype Email:*           | United States Of America                     | ~     |

• Click on "1 Year (\$995) and "Retype Email" and select "Continue".

| A Control of the second second                                                                                                    | 3 4 0 · · + · · 0 0 9                  |                              | -        |
|----------------------------------------------------------------------------------------------------|----------------------------------------|------------------------------|----------|
| Vitre: [mm.added.com/addebjedite/debjedite/debjedite                                                                                                    | 😰 😘 🄑 Search 🦿 Favorites 🙋 🔝 - 🏨       | 🗹 · 🖵 🛤 🖏                    |          |
| ALDCICO       TECHCONNECT         add Bardes Bagged       Peddet blomadies       WEE       Marduadialog       Adverdialog       Marduadialog       Marduadialog <th>cdelcotds.com/acdelco/action/subscribe</th> <th></th> <th>💌 🄁 Go</th>                                                                                                    | cdelcotds.com/acdelco/action/subscribe |                              | 💌 🄁 Go   |
| Name:   (addess 1):   Address 1:   Address 2:   Country:   State:   Cip:   Credit Card Type:*   Vise   Expination Date:*   01 v 2005 v                                                                                                    | 0                                      | TECHCONNECT                  | <u>~</u> |
| Vield Workenstein         Vield         Vield         Adversion of the Respect           US bin         Disk to Strictons           tibe Homes >> Subscribe         ELECTRONIC SERVICE INFORMATION SUBSCRIPTION           IS-SP         Year (\$935) w           Billing Information         Name:<br>(as appeared on your card)<br>Address 1:<br>Address 2:<br>Country:<br>State:<br>Cly:<br>Zjp:<br>Email:<br>Credit Card Type:*         Vield           Credit Card Type:*         Vield         v           Expiration Date:*         01 v / 2005 v           Subtotal         5995.000                                                                                                    |                                        |                              |          |
| te k kin  tibe Home >> Subscibe  ELECTRONIC SERVICE INFORMATION SUBSCRIPTION  IIS.SP ['Year (1995) *  Billing Information Name: (as appeared on your card) Address 1: Address 2: Country: State: Country: State: Country: State: Credit Card Type:* Credit Card Type:* Credit Card Type:* Credit Card Type:* Credit Card Type:* Credit Card Type:* Credit Card Type:* Credit Card Type:* Expiration Date:* I 01 v / 2005 v Sales Tax 0000 Sales Tax 1000                                                                                                    | Product Information WISE Merchandisin  | ng Advertising Fleet Support |          |
| tibe Home >> Subscribe  ELECTRONIC SERVICE INFORMATION SUBSCRIPTION  IS.SP [Year (\$995)]  Billing Information Name: (as appeared on your card) Katess 1: Address 2: County: State: City: State: City: City:                                                                                                    |                                        | Back to Welcome              |          |
| tibe Home >> Subscribe<br>ELECTRONIC SERVICE INFORMATION SUBSCRIPTION<br>IS.SP Tree: (\$) (*)<br>Billing Information<br>Name:<br>(at appeared on your<br>card;<br>Address 1:<br>Address 2:<br>County:<br>State:<br>Cip:<br>Zip:<br>Email:<br>Credit Card Type:* Vise<br>Credit Card Type:* Vise<br>Credit Card Number:*<br>Expiration Date:*<br>01 v / 2005 v<br>Sales Tax<br>1000<br>Sales Tax<br>1000<br>1000<br>1000<br>100 |                                        |                              |          |
| ELECTRONIC SERVICE INFORMATION SUBSCRIPTION  IIS-SP Year (\$935) **  Billing Information Name: (as appeared on your card) Address 1: Address 2: Country: State: City: Zip: Email: Credit Card Type:* Vise  Credit Card Type:* Expiration Date:* 01 */ 2005 * Subtotal Subtotal Sub                                                                                                    | abscribe                               |                              |          |
| IIS-SP I'veor (\$995) V<br>Dilling Information<br>Name:<br>(as appeared on your<br>card)<br>Address 1:<br>Address 2:<br>County:<br>State:<br>City:<br>Zip:<br>Email:<br>Credit Card Type:*<br>Credit Card Type:*<br>Expiration Date:*<br>Div / 2005 V<br>Sales Tax<br>Subtotal<br>Sales Tax<br>Subtotal<br>Sales Tax<br>Subtotal<br>Sales Tax<br>Subtotal<br>Sales Tax<br>Subtotal<br>Sales Tax<br>Subtotal<br>Sales Tax<br>Subtotal<br>Sales Tax<br>Subtotal<br>Sales Tax<br>Subtotal<br>Sales Tax<br>Subtotal<br>Sales Sales Tax<br>Subtotal<br>Sales Sales Tax<br>Subtotal<br>Subtotal<br>Subtot                                                                                                    | CTRONIC SERVICE INFORMATION            | N SUBSCRIPTION               |          |
| IS-SP Tries (1995) ♥<br>Billing Information<br>Name:<br>(a speared on your<br>card)<br>Address 1:<br>Address 2:<br>County:<br>State:<br>City:<br>Zip:<br>Zip:<br>Credit Card Type:* Vise ▼<br>Credit Card Type:* 01 ▼ / 2005 ▼<br>Subtriate 1995.00<br>Sales Tax 10.000<br>Sales Tax 10.000                                                                                                    |                                        |                              |          |
| Billing Information Name: (as appeared on your card) Address 1: Address 2: Country: State: City: Zip: Email: Credit Card Type:* Vise Expiration Date:* 01 ♥ / 2005 ♥ Subtotat S995.00 Sales Tax S995.00 Credit cald Amount S995.00                                                                                                    | TIS-SP 1 Year (\$995) V                |                              |          |
| Billing Information       Name:<br>(as appeared on your<br>card)       Address 1:       Address 2:       Country:       State:       City:       Zip:       Email:       Credit Card Type:*       Visa       Credit Card Mumber:*       Expiration Date:*       01 ♥/ 2005 ♥       Subtotal       Sales Tax       \$995.00       Order Total Amount                                                                                                    |                                        |                              |          |
| Name:<br>Ka speared on your<br>cardy<br>Address 1:<br>Address 2:<br>Country:<br>State:<br>City:<br>Zip:<br>Email:<br>Credit Card Type:* Visa V<br>Credit Card Type:* 01 Visa V<br>Expiration Date:* 01 Visa V<br>Subtrail 1995.00<br>Sales Tax 10.00<br>Order Trail Amount 1995.00                                                                                                    | Billing Information                    |                              |          |
| (ax appeared on your<br>card)<br>Address 1:<br>Address 2:<br>Country:<br>State:<br>City:<br>Zip:<br>Email:<br>Credit Card Type:* Vise ♥<br>Credit Card Type:* Vise ♥<br>Expiration Date:* 01 ♥ / 2005 ♥<br>Subtotal 01 ♥ / 2005 ♥                                                                                                    | Name:                                  |                              |          |
| Address 1:<br>Address 2:<br>County:<br>State:<br>City:<br>Zip:<br>Email:<br>Credit Card Type:*<br>Expiration Date:*<br>Subtotal<br>Subtotal<br>Sales Tax<br>Subtotal<br>Sales Tax<br>Subtotal<br>Sales Tax<br>Subtotal<br>Sales Subtotal<br>Sales Subtotal<br>Subtotal<br>Subtot                                                                                                    | (as appeared on your                   |                              |          |
| Address 1.<br>Address 2:<br>Country:<br>State:<br>City:<br>Enail:<br>Credit Card Type:* Visa V<br>Credit Card Humber:*<br>Expiration Date:* 01 V / 2005 V<br>Suiteral S995.00<br>Sales Tax \$9000<br>Order Total Amount \$995.00                                                                                                    | Address 1:                             |                              |          |
| Country:<br>State:<br>Chy:<br>Zip:<br>Email:<br>Credit Card Type:*<br>Credit Card Type:*<br>Expiration Date:*<br>Subtotal<br>Salee Tax<br>01 \$\sigma 2005 \$\sigma 500<br>Salee Tax<br>0.00 \$\sigma 500<br>Salee Tax<br>Subtotal Sale Tax<br>Subtotal Sale Ta                                                                                                    | Address 7:                             |                              |          |
| State:<br>Chy:<br>Zip:<br>Email:<br>Credit Card Type:* Visa V<br>Credit Card Number:*<br>Expiration Date:* 01 V/2005 V<br>Sultenal S995.00<br>Salee Tax S0.00<br>Order Total Amount \$995.00                                                                                                    | Country:                               |                              |          |
| City:<br>Zip:<br>Email:<br>Credit Card Type:* Vise V<br>Credit Card Mumber:*<br>Expiration Date:* 01 V/ 2005 V<br>Subtotal S995.00<br>Salee Tax S0.00<br>Order Total Amount S995.00                                                                                                    | State:                                 |                              |          |
| Zip:<br>Email:<br>Credit Card Type:* Visa ♥<br>Credit Card Number:*<br>Expiration Date:* 01 ♥ / 2005 ♥<br>Subtrotal<br>Sales Tax \$905.00<br>Order Total Amount \$995.00                                                                                                    | City                                   |                              |          |
| Email:<br>Credit Card Type:* Vise V<br>Credit Card Humber:*<br>Expiration Date:* 01 V / 2005 V<br>Subtetal S995.00<br>Sales Tax S0.00<br>Order Total Amount \$995.00                                                                                                    | Zip:                                   |                              |          |
| Credit Card Type:* Visa V<br>Credit Card Number:*<br>Expiration Date:* 01 V / 2005 V<br>Subtotal Seles Tax \$0.00<br>Order Total Amount \$995.00                                                                                                    | Email:                                 |                              |          |
| Credit Card Humber:* Expiration Date:* Subtotal Subtotal Sales Tax Of v J 2005 v Sales Tax So 00 Sales Tax So 00 So Sales Tax So 00 So Sales Tax S                                                                                                    | Credit Card Type:" Visa                | ~                            |          |
| Expiration Date: 01 v / 2005 v<br>Subtotal 1995 00<br>Sales Tax \$0.00<br>Order Total Amount \$995 00                                                                                                    | Credit Card Number:*                   |                              |          |
| Subtetal         \$995.00           Salee Tax         \$0.00           Order Total Amount         \$995.00                                                                                                    | Expiration Date:* 01 V / 200           | 15 🗸                         |          |
| Sales Tax \$0.00<br>Order Total Amount \$995.00                                                                                                    | Subtotal                               | \$995.00                     |          |
| Order Total Amount \$995.00                                                                                                    | Sales Tax                              | \$0.00                       |          |
|                                                                                                    | Order Total Amount                     | \$995.00                     |          |
|                                                                                                    |                                        |                              |          |
| Continue                                                                                                    | Continue                               |                              |          |
| Continue                                                                                                    | Continue                               |                              |          |

- Fill out Credit Card information and click on "Continue".
- The next screen will indicate your registration success and an email will be sent for confirmation.

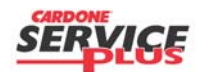

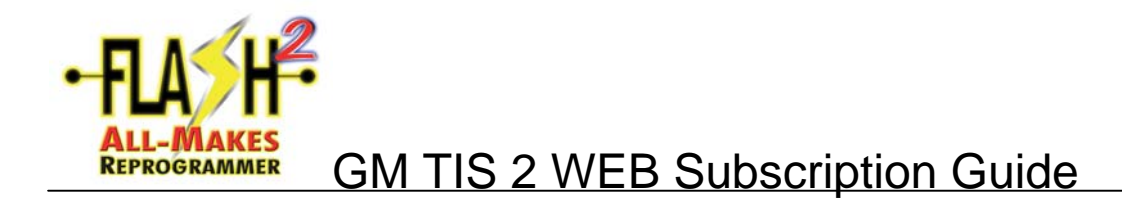

**BLANK PAGE** 

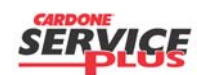

Section B1 Page 6 of 6

| Orig. Date: 12/12/99 | Rev. Date: 6/11/10 | Rev. Level: 001 | Doc. # B1 |
|----------------------|--------------------|-----------------|-----------|
|----------------------|--------------------|-----------------|-----------|

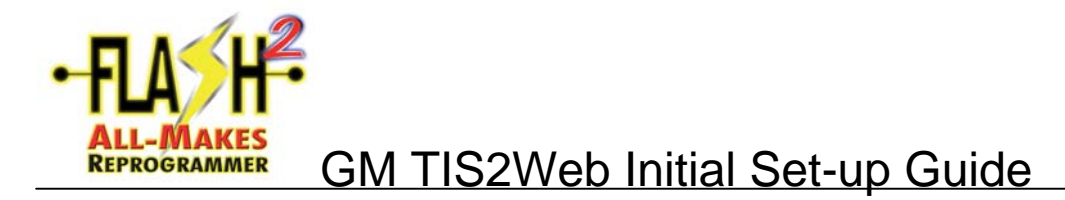

**NOTE**: This process should only need to be performed the first time using TIS2Web on a PC. First ensure the PC meets the minimum requirements and that pop-up blockers, etc., are disabled. Go through the FLASH2 Console application and sign-on to the ACDelco account. Follow the following screens once the first screen shown is reached.

| The second second               |              |
|----------------------------------------------------------------------------------------------------|--------------|
| Control of the second second sec              |              |
| The photod are use periodical and an advanced and a field of the stream of the stream          |              |
| Contrast of the state of the state of t              | 2 El -       |
| Contract Name (Contract of the second of the second o              |              |
| EXPORT YOU START  Inter other works and be on you "Testine PC for TS: Outer to work. Ender to     typ to downland     typ to downland     typ              | 878 <b>8</b> |
| LEFORE YOU STALET  Instructions must be included on your Treation PC for TS-Oxfore to work. Ender to fix to treated and the to treated and the treated and the         | Operations   |
| LIFTORE 2010 STACHT<br>Jars andremen must be anabled on yoar Erstlan P. Cher TS -Oaker to work. Editer to<br>high so location:<br>sigh strong havered may the sight to these searching depending on yoar conservice.<br>Friender share Janes and the sight he data for the searching depending on yoar conservice.<br>patient of conserved ways the sight to the searching depending on yoar conservice.<br>The searching dependent does not separat the sim of the treatment's Forward and Back battering. Enters will come Floate sely use the battering<br>played on the application correspondent on the to-that:                                                                                                    |              |
| Jone onlivers must be available day your Treislaw PC for TES -Oxine to work. Early to<br>the the deviation<br>of the first deviation of the state of the second state of the second state of the second state of the second state<br>of the second state of the social table.<br>The second state of the second state of t |              |
| Inde to devolved.<br>Index provide start date to share reasoning depending on your conservation.<br>For the share have modern later<br>parent of conserved was down modern later<br>othere application down of respectific was of the browner's Forward and Back battom. Errors will scenar Flease subject to bottoms<br>pipered on the application screenic and not on the to-thar.                                                                                                    |              |
| ing deragi, neveral energi der night tesse scenzagi, depending on your resurction<br>Factori deals plana often teste schar lado<br>partiell Constant der in der ansönden kanz<br>- chever application dere acht nymen auf der berecher's Forward auf Back batten. Bereir will some Planar ooh um die batten<br>glepel en ter application screma auf ein en die teschar.                                                                                                    |              |
| ng derag herren in myt ein sonder sonderig erforsag of ywe romerson.<br>Erford of de plane and the de de herr<br>plant if ermend ha der molen her<br>often gegenne den ein oppettig um of de levener's Forward auf Back batten. Errer will eener Finne onlywe de batten<br>gigeref en for opplenten serveni auf net en de tochar.                                                                                                    |              |
| patent if construct was down moleculars<br>ofware application down own apport for use of the brevent's Forward and Back battom. Hence will occur. Please only use the battom<br>pleyed on the application nervens and not on the toolbar.                                                                                                    |              |
| parent i construction on any science, and                                                                                                    |              |
| dwar applicatio dors of report for use of the tweener's Forward and Back batton. Error will some "Rear only our far batton<br>pleyed on the application screens and not on the trochar.                                                                                                    |              |
| dhere agus an dei se in agus ta sui a th trivent Junnet an Daol talan Junet we con Junet any set to bene<br>glight a th agyladist review ad to to do to bur.                                                                                                    |              |
|                                                                                                    |              |
|                                                                                                    |              |
|                                                                                                    |              |
|                                                                                                    |              |
|                                                                                                    |              |
|                                                                                                    |              |
|                                                                                                    |              |
|                                                                                                    |              |
|                                                                                                    |              |
|                                                                                                    |              |
|                                                                                                    |              |

• Click on "Start SPS". The next screen will open in a separate, new window.

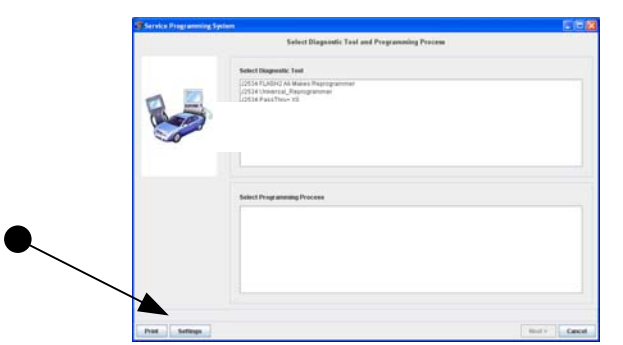

• Click on "Settings". The next screen will open in a separate, new window.

 Click on the "Diagnostic" tab. Make sure "J2534 FLASH2 All-Makes Reprogrammer" is displayed in the "Device" area and then "Test Connection".

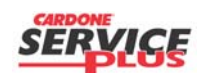

Section B2 Page 1 of 2

| Orig. Date: 12/12/99 Rev. Date: 12/12/99 Rev. Level: 000 Doc. # B2 |
|--------------------------------------------------------------------|
|--------------------------------------------------------------------|

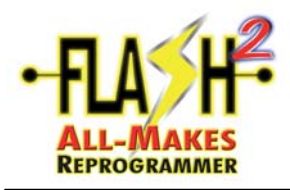

# GM TIS2Web Initial Set-up Guide

| ommon       | Settings Diagnostic Software Logging Settings |                                                        |
|-------------|-----------------------------------------------|--------------------------------------------------------|
| Allow old j | 2534 driver installation                      |                                                        |
| Device :    | J2534 FLASH2 All-Makes Reprogrammer           | Test Connection                                        |
|             |                                               | Configuration                                          |
|             |                                               | Status<br>M4384: Test was successf<br>CAN<br>ISO14230  |
|             |                                               | ISO15765<br>ISO9141<br>J1850PVVM<br>J1850VPVV          |
|             |                                               | SCLA_ENGINE<br>SCLA_TRANS<br>SCLB_ENGINE<br>SCLB_TRANS |
|             |                                               | 4                                                      |
|             | Cancel Ok                                     |                                                        |

• You should see "M4384 : Test was successful". If not, close out everything and try again. If this second attempt does not resolve the issue, there is something that is occupying one of the Com ports on the PC. A couple things that may be occupying a Com port like a modem or "sync" software, such as: HotSync<sup>®</sup>. These must be completely removed/uninstalled and then try again. You must get the "Test was successful" message.

| Common<br>Common<br>SPS Client<br>Dealership | Diagnostic | Software      | Settings<br>Logging Setting | IS |    |   |       |   |
|----------------------------------------------|------------|---------------|-----------------------------|----|----|---|-------|---|
| Common<br>Common<br>SPS Client<br>Dealership | Diagnostic | Software      | Logging Setting             | IS |    |   |       |   |
| Common<br>SPS Client<br>Dealership           | Version :  |               |                             |    |    |   | _     |   |
| SPS Client<br>Dealership                     | Version :  |               |                             |    |    |   |       |   |
| Dealership                                   |            | 1.0.27        |                             |    |    |   |       |   |
|                                              | :          | North America | n Operations                |    |    |   | <br>- |   |
|                                              |            | SATURN        |                             |    |    |   |       |   |
|                                              |            | Daewoo (GME   | )                           |    |    |   |       |   |
|                                              |            |               |                             |    |    |   |       |   |
|                                              |            |               |                             |    |    |   |       |   |
|                                              |            |               |                             |    |    |   |       |   |
|                                              |            |               |                             |    |    |   |       |   |
|                                              |            |               |                             |    |    |   |       |   |
|                                              |            |               |                             |    |    |   |       |   |
|                                              |            |               |                             |    |    |   |       |   |
|                                              |            |               |                             |    |    |   |       |   |
|                                              |            |               |                             |    |    |   |       |   |
|                                              |            |               |                             |    |    |   |       | / |
|                                              |            |               |                             |    |    |   |       |   |
|                                              |            |               |                             |    |    |   |       |   |
|                                              |            |               |                             |    |    |   |       | / |
|                                              |            |               |                             |    |    |   |       |   |
|                                              |            |               |                             |    |    |   |       |   |
| Font Size :                                  |            | 12 +          |                             |    |    | / |       |   |
| Damar From                                   | ant .      |               |                             |    |    |   |       |   |
| Paper Forn                                   | nat:       | LETTER 🔻      |                             |    | ./ |   |       |   |
|                                              |            |               |                             |    |    |   |       |   |
|                                              |            | C             | ancel                       | Ok |    |   |       |   |

• Next, click on the "Common" tab, select "North American Operations" and click "Ok".

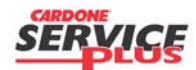

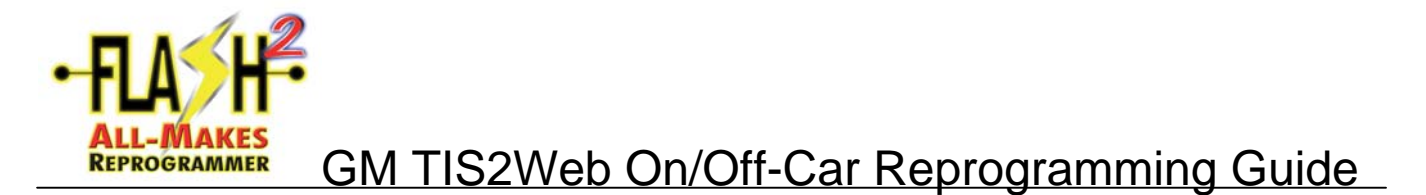

**NOTE**: This guide is and shows the common steps in reprogramming. Application-specific variations may not be represented. Simply follow the applicable screen prompts and proceed as indicated. This process is subject to change w/o notice.

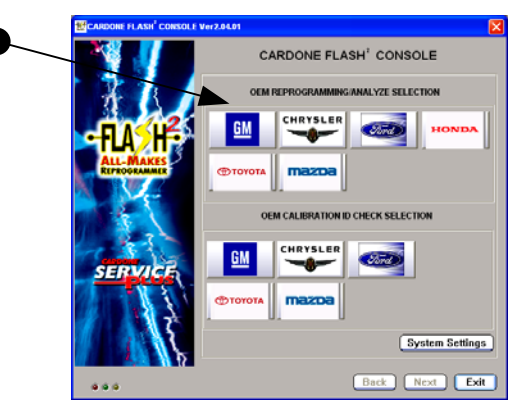

• Click on the GM icon.

| CARDONE FLASH <sup>®</sup> CONSOLE Ver2.01.0 | 1 - OEM Selection GM            | 3 |
|----------------------------------------------|---------------------------------|---|
|                                              | OEM Selection-GM                |   |
| -FIA HE                                      | Fash <sup>2</sup> Reprogramming |   |
| ALL-MAKES                                    | Express FLASHI                  |   |
|                                              | Analyze                         |   |
|                                              | Calibration ID Check            |   |
| SERVICE                                      | Cable Selection Guide           |   |
|                                              | Fash <sup>2</sup> Library       |   |
|                                              | Next Finish                     |   |

• Click on "FLASH2 Reprogramming".

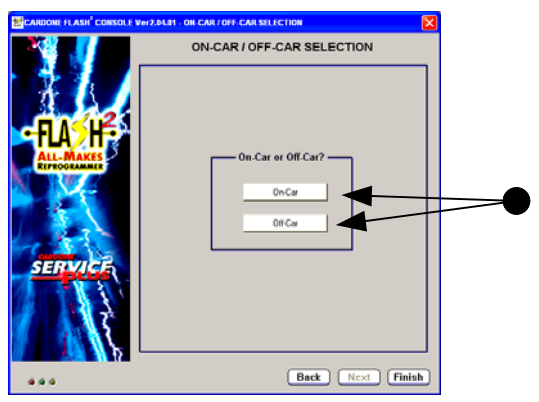

• Click either "On-Car" or "Off-Car" as applicable.

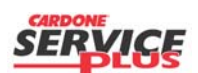

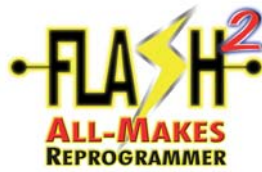

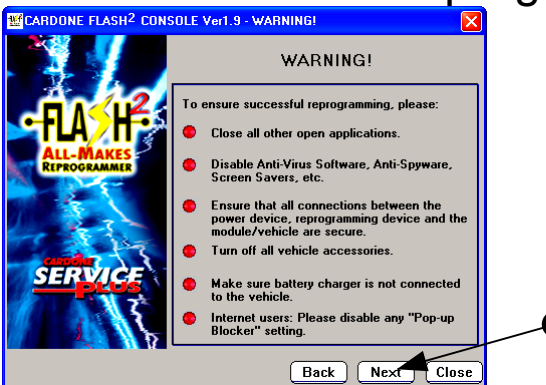

• Read "Warning" information and click on "Next".

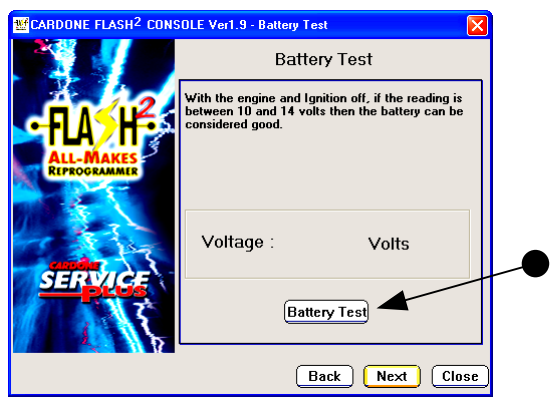

• On-Car only: It is strongly recommended that a "Battery Test" be conducted. Read the notes and click on "Battery Test".

| <b>CARDONE FLASH<sup>2</sup> CON</b> | SOLE Ver1.9 - Battery Test 🛛 🗙                                                                                             |   |
|--------------------------------------|----------------------------------------------------------------------------------------------------|---|
|                                      | Battery Test                                                                                                    |   |
| -FLASHE                              | With the engine and Ignition off, if the reading is<br>between 10 and 14 volts then the battery can be<br>considered good. |   |
| ALL-MAKES<br>REPROGRAMMER            | LPASS                                                                                                    |   |
|                                      | Voltage : <b>12.18</b> Volts                                                                                               |   |
| SERVICE                              | (Battery Test)                                                                                                    |   |
|                                      | Back Next Close                                                                                                    | ) |

• On-Car only: Ensure Battery Test is within acceptable parameters. Click "Next".

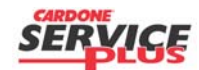

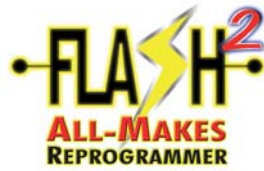

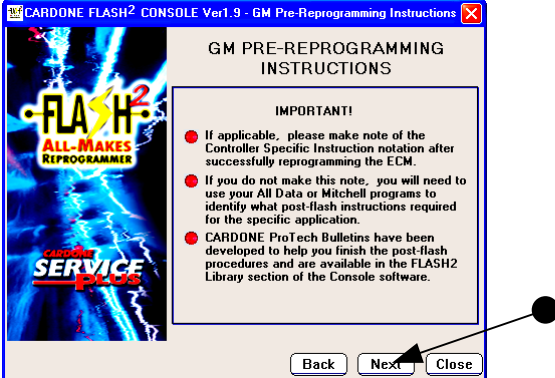

• Please read the "Important!" instructions and click "Next".

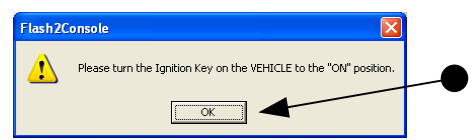

- On-Car: make sure the vehicle's Ignition Switch is in the "On" position and click "OK".
- Off-Car: make sure the FLASH2 tool's Ignition Switch is in the "On" position and click "Ok".

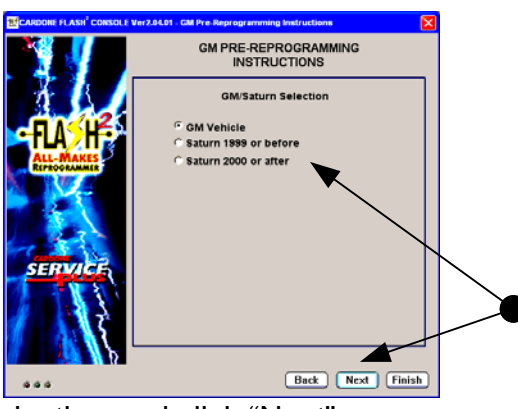

Make the appropriate selection and click "Next".

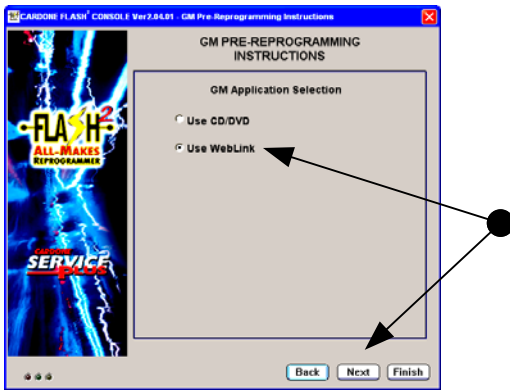

• Click "Use WebLink" and click "Next". Please wait as your Internet Browser opens.

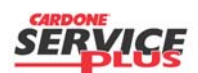

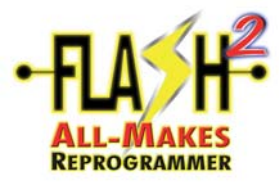

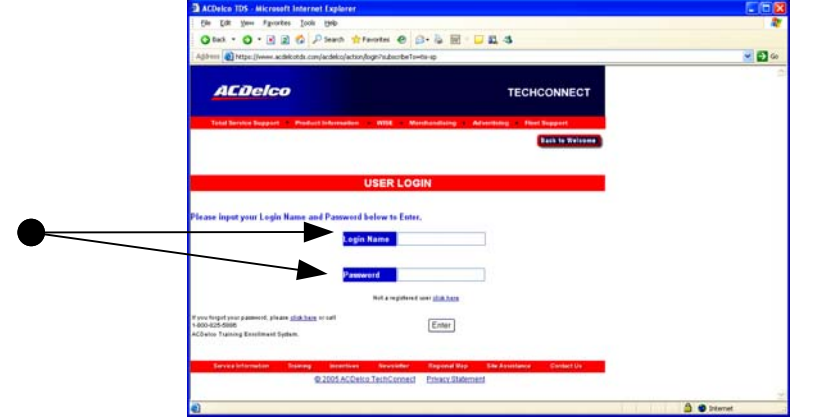

• Type in "User Name" and "Password" and click "Log In".

| -Jami  rith: Jonese scances conjaconcepan                                                                                                    | ion/pubdiciamer                                                                                                    |                                                                                                    |  |
|----------------------------------------------------------------------------------------------------|----------------------------------------------------------------------------------------------------|----------------------------------------------------------------------------------------------------|--|
| ACDelco                                                                                                    |                                                                                                    | TECHCONNECT                                                                                                    |  |
| Total Service Support Product Informatio                                                                                                    | on WISE Marchandining                                                                                                    | Advertising Post Support                                                                                                    |  |
| station and the data strength                                                                                                    |                                                                                                    | Tack to Balcome                                                                                                    |  |
| TERMS                                                                                                    | AND CONDITIONS OF U                                                                                                    | SE                                                                                                    |  |
| power or be construed to be a ware                                                                                                    | r thereof or a waver by GM of a                                                                                                    | ny other rights aroung hereunder 🔗                                                                                                    |  |
| 14. Severability.                                                                                                    |                                                                                                    |                                                                                                    |  |
| The provisions of these Terms of Use<br>these Terms of Use is found by a cou-<br>or in part, such provision thal, as to<br>unenforceability without in any manne<br>juridiction or the remaining provision | e are intended to be severable. If<br>at of competent jurisdiction to be<br>such jurisdiction, be ineffective to<br>er affecting the validity or enforces<br>is hereof in any jurisdiction. | for any reason any provision of<br>invalid or unenforceable in whole<br>the extent of such invalidity or<br>bidity thereof in any other |  |
|                                                                                                    | @Accept OReject                                                                                                    | 2                                                                                                    |  |
|                                                                                                    | Continue Ext                                                                                                    |                                                                                                    |  |
| Texas Internation Discours - Dearth                                                                                                    | en Neutleffer Restand Man                                                                                                    | The Association Constant Us                                                                                                    |  |
| @ 2005 ACC                                                                                                    | Delco TechConnect Envacy Statem                                                                                                    | 415                                                                                                    |  |

• Scroll down to bottom and click on "Accept", if you agree, and "Continue".

| e for yes rg-order look th         |                                                                | 42     |
|------------------------------------|----------------------------------------------------------------|--------|
| 1tel • 🖸 • 🖻 🖬 🕼 🖓 54              | anth 🛨 Pavortes 🕐 😥 💺 🗟 - 📴 🚉 🍕                                |        |
| http://www.acdelcatids.com/acd     | ekoj action/entrance                                           | eo 🔁 😒 |
|                                    |                                                                | 6      |
| ACDelco                            | TECHCONNECT                                                    |        |
|                                    |                                                                |        |
| Total Service Support Product Int  | konsellen WISE Merchandising & Advertising & Fleet Support     |        |
|                                    | Back to Balcome                                                |        |
|                                    | Main Menu                                                      |        |
| Icome John Lamoureux               |                                                                |        |
| Training Account                   | Professional Improvement                                       |        |
| Thange Password<br>Budent Feedback | Coline State     Eentis Information                            |        |
| dt Personal Info                   | View Training Catalog     Cancel Review Encolment              |        |
|                                    | View Traning Schedule Erroll                                   |        |
| Service Information Training       | Incentives Newsletter Regional Map Site Association Contact Us |        |
| 9.20                               | 05.ACDelco.TechConnect Entrace.Etatement                       |        |
|                                    |                                                                |        |
|                                    |                                                                |        |
|                                    |                                                                |        |
|                                    |                                                                |        |
|                                    |                                                                |        |
|                                    |                                                                |        |
|                                    |                                                                |        |
|                                    |                                                                |        |
|                                    |                                                                |        |
|                                    |                                                                |        |

• Click on "Service Information".

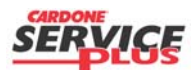

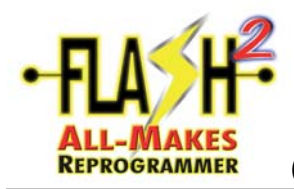

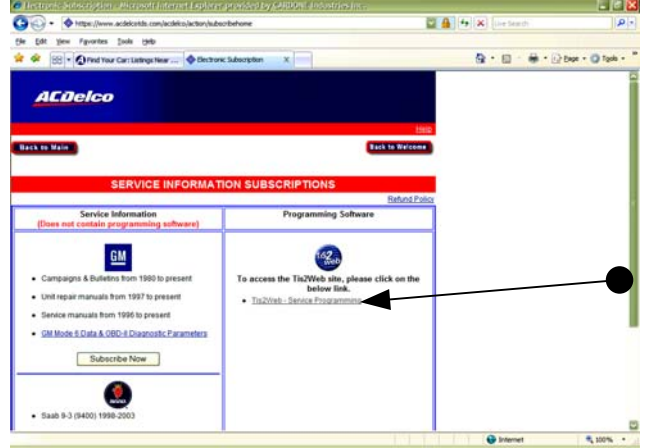

• Click "TIS2Web – Service Programming".

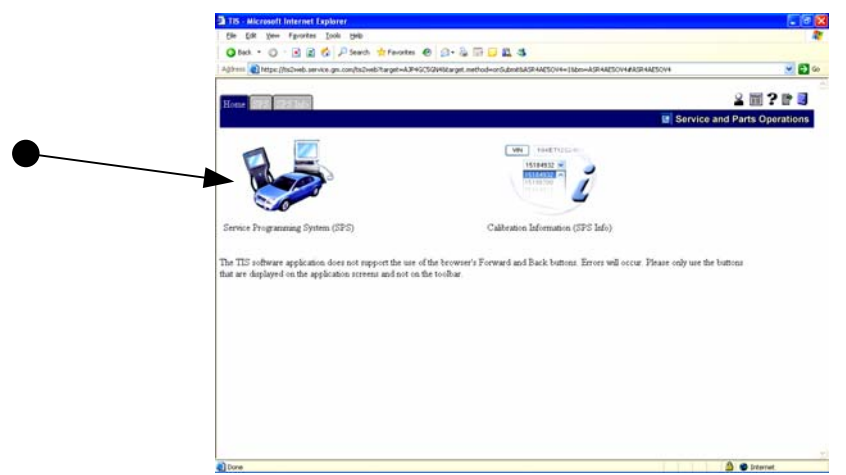

• Click on "Service Programming System (SPS) "icon.

| TIS - Microsoft Internet Explorer                                                                                                    |                             |
|----------------------------------------------------------------------------------------------------|-----------------------------|
| får får jann Førantan (jock lijsk)                                                                                                    | *                           |
| 🔾 Sad. * 🔘 : 🖻 📓 🖏 🔑 Seath 🔺 Facatas 🐵 🔝 * 🍇 🗔 📮 🕰 🤹                                                                                                    |                             |
| ditres 👔 https://tsilveb.asrvics.gs.com/tsilveb?largst+AD?4U2492482argst.nethod=ur0.dox80A223.04934+18bs=A223.0493444223.04934                                                                         | 💌 🛃 Ge                      |
|                                                                                                    | 110 100 100 100             |
| Hour Stateau Diversitat SPS Calculus Selection Stephen Sectorities                                                                                                    |                             |
|                                                                                                    | ervice and Parts Operations |
|                                                                                                    |                             |
| BEFORE YOU START!                                                                                                    | _                           |
| Do note lans software must be writeled on your Taching DC for TTS, Oxing to musk Refer to                                                                                                    |                             |
| the right have been solved as a second of your recentle PO or right of which been w                                                                                                    |                             |
| Start SPS                                                                                                    |                             |
| pro is going through reversi meps that magns be time consuming depending on your connection<br>pred. For further details please refer to the coline help.                                              |                             |
|                                                                                                    |                             |
| lease be patient if connected wa slow modern lines                                                                                                    |                             |
|                                                                                                    |                             |
| he TIS software application does not support the use of the browser's Forward and Back buttons. Errors will occur. Please only<br>out are disclosed on the application present and not on the brokhar. | y use the buttons           |
| an ne antente en ne diference recent and ne second                                                                                                    |                             |
|                                                                                                    |                             |
|                                                                                                    |                             |
|                                                                                                    |                             |
|                                                                                                    |                             |
|                                                                                                    |                             |
|                                                                                                    |                             |
|                                                                                                    |                             |
|                                                                                                    |                             |
|                                                                                                    |                             |
|                                                                                                    |                             |

• Click on "Start SPS". (Note: any delay corresponds to Internet provider connection speed and user volume.) The next screen will open a separate, new window.

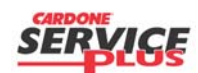

Section B3 Page 5 of 12

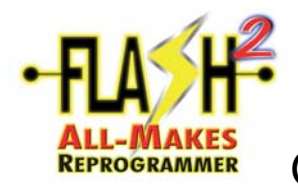

| 🕌 Software installation |                   |                    | × |
|-------------------------|-------------------|--------------------|---|
| Software                | Installed Version | Available Versions |   |
| MDI Software            | Not installed     | 7.9.92             | - |
| Tech2 J2534 Driver      | Not installed     | 7                  | - |
|                         |                   |                    |   |
|                         |                   |                    |   |
|                         |                   |                    |   |
|                         |                   |                    |   |
|                         |                   |                    |   |
|                         |                   |                    |   |
|                         |                   |                    |   |
|                         |                   |                    |   |
|                         |                   |                    |   |
|                         |                   |                    |   |
|                         |                   |                    |   |
|                         |                   |                    |   |
|                         |                   |                    |   |
|                         |                   | Install Skip       | 4 |

Always Click on SKIP

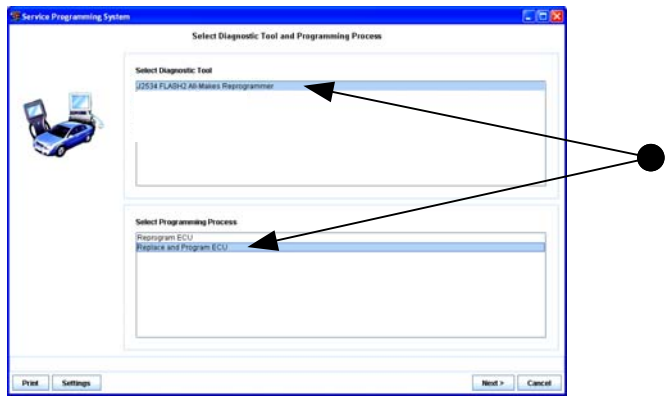

 Click on "J2534 FLASH2 All-Makes Reprogrammer" and "Replace and Program ECU" and click "Next". (Note: "Replace ECU" option will only allow reprogramming if a new calibration is available. "Replace and Reprogram ECU" will allow programming over the same, current calibration.)

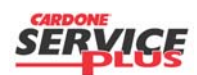

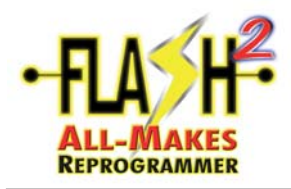

|      | Connect 32534 device to vehicle and PC:<br>Verify vehicle buttery fully charged, engare off, gation on<br>Connect 22534 device to vehicle<br>Connect 22534 device to PC<br>Swetch 22534 device on and writ for device to get ready | • |
|------|----------------------------------------------------------------------------------------------------|---|
| Plat | <back -="" cancel<="" next="" td=""><td></td></back>                                                                                                    |   |

• Click "Next".

| Service Programmi     | ng System                                                                                |                              |
|-----------------------|------------------------------------------------------------------------------------------|------------------------------|
| Validate Select Vehic | le Data                                                                                  |                              |
| Salesmake             | Chevrolet                                                                                |                              |
| Model Year            | 1998                                                                                     | •                            |
| Vehicle Type          | LD Trik, MPV, incomplete                                                                 |                              |
| Car Line              |                                                                                          |                              |
|                       | Alter<br>Ricco<br>Rose<br>Service<br>Service<br>SifTrock<br>Distrock<br>Taloc<br>Venture |                              |
| Print Reset           |                                                                                          | <back next=""> Cancel</back> |

• Using the dropdown arrows, select "Salesmake, Model Year, Vehicle Type, Car Line, etc.", until all required selections are complete. Click "Next.

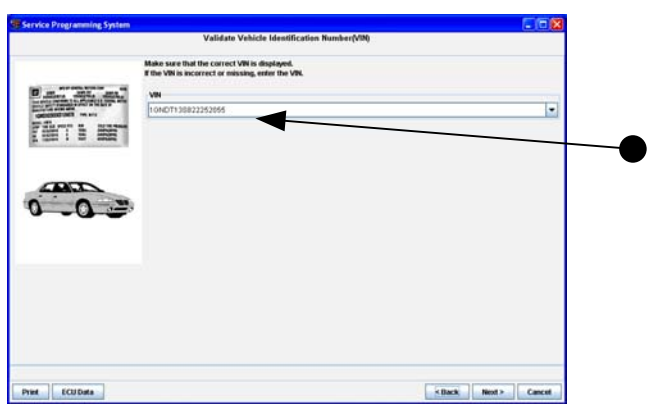

• Input the correct VIN for the vehicle the ECU is being used on and click "Next".

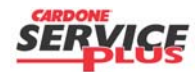

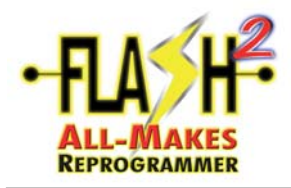

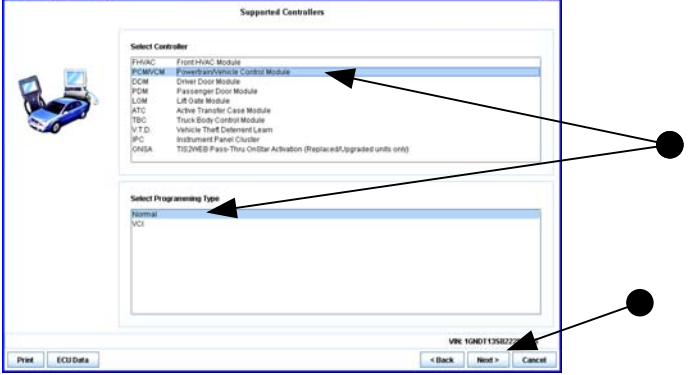

• Select "PCM/VCM" and "Normal" and click "Next". (If other modules are being programmed, the remaining few screens may be different. Simply read and follow on-screen instructions as requested and respond accordingly.)

|                | J2534 Paus Thru: Replace Instructions        |
|----------------|----------------------------------------------|
|                |                                              |
|                | Replace Controller:                          |
|                | Turn ignition off                            |
| 12534 Hummaria | Remove existing controller from the vehicle. |
|                | Install new controller to be programmed      |
|                | Turn ignition on.                            |
|                | Controller Specific Instructions:            |
|                | •                                            |
|                |                                              |
|                |                                              |
|                |                                              |
|                | VR IGENISSIJARE                              |
| Print          | <back next=""> Calcel</back>                 |

- Note any "Controller Specific Instructions", if any.
- On-Car: Follow on-screen directions as applicable and click "Next".
- Off-Car: Click "Next".

|                         |                                                                        | Calibration Selection |
|-------------------------|------------------------------------------------------------------------|-----------------------|
| Powertrain/Vet          | acte Control Module                                                    |                       |
| Calibration             | Operating system     Engine     Transmission     Seedomster     System |                       |
| index                   |                                                                        |                       |
| ■ 12687438              |                                                                        | Current California    |
| History                 |                                                                        |                       |
| Part Number<br>12507430 | New calibration to improve idle stability                              | Description           |
| 12578238                | Operating system software replaces 12571911,                           | 12213305 and 12575282 |
|                         |                                                                        |                       |

• Refer to Current Calibration and Index shown. Make appropriate Calibration selections where required.

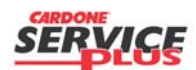

Section B3 Page 8 of 12

|  | Orig. Date: | 12/12/99 | Rev. Date: | 07/26/10 | Rev. Level: | 002 | Doc. # | В3 |
|--|-------------|----------|------------|----------|-------------|-----|--------|----|
|--|-------------|----------|------------|----------|-------------|-----|--------|----|

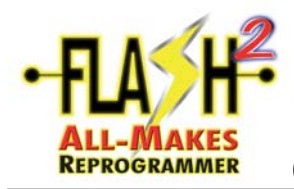

| Corboller<br>PCM//CM | 18 |           |            |                                                                      |       |
|----------------------|----|-----------|------------|----------------------------------------------------------------------|-------|
| PCM//CM              | 10 |           | _          | Summary                                                              |       |
| PCMVCW               |    | Current # | Selected # | Description                                                          |       |
| 1                    | ۰. | 12606897  | 12597430   | New calibration to improve idle stability                            |       |
|                      | 2  | 12006704  | 12591046   | New calibration for diagnostic enhancements                          |       |
| 10                   | 3  | 12591410  | 12583714   | New calibration to correct cold start/shift problems                 |       |
|                      | 4  | 12597678  | 9251579    | Speedometer calibration                                              |       |
| -                    | 5  | 12606606  | 12596388   | New calibration to address sustomer complaint of overheat condition. |       |
| 1.4                  | 6  | 12591499  | 12571574   | Electronic throttle control calibration                              |       |
|                      |    |           |            |                                                                      |       |
| Vehicle Data         |    |           |            |                                                                      |       |
|                      |    |           | Attribute  |                                                                      | Value |

• Summary of calibration selections made. Click "Next"...

| Service Programming Sy  | ystem                                                             |                                      |                    |
|-------------------------|-------------------------------------------------------------------|--------------------------------------|--------------------|
|                         | Tr                                                                | ansfer Data                          |                    |
| 500                     | 1. Download from Server<br>2. Lead to ECU<br>Download from Server |                                      |                    |
|                         | Server Download Status<br>Download completed                      | Estimated time remaining<br>00:00:00 |                    |
|                         | 0%                                                                | 50%<br>Revenued                      |                    |
| -                       | Load ECU                                                          |                                      |                    |
|                         | Load ECU Status<br>Reprogramming                                  | Estimated time remaining             |                    |
|                         | 0%                                                                | 50%                                  |                    |
|                         |                                                                   |                                      |                    |
| M4382: Connecting to th | he Server                                                         | VIII: 1                              | GNEK 13R5T.J348981 |
| Print                   |                                                                   | < Back                               | Next> Cancel       |

• Reprogramming screen....

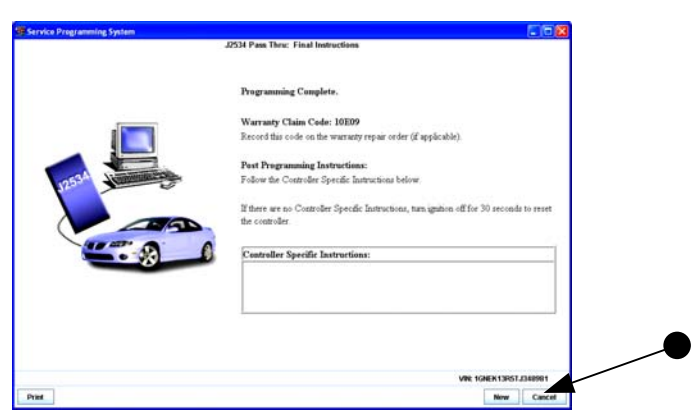

- Programming Complete. Note any "Controller Specific Instructions", if any.
- Click "Cancel" to close the program.

NOTE: If NEW is selected be certain to allow at least 30 with "ignition" off. Failure to allow 30 seconds before disconnecting the Console may result in a lost or corrupt VIN to be stored in ECM memory.

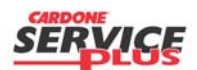

Section B3 Page 9 of 12

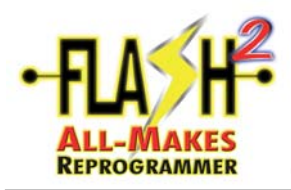

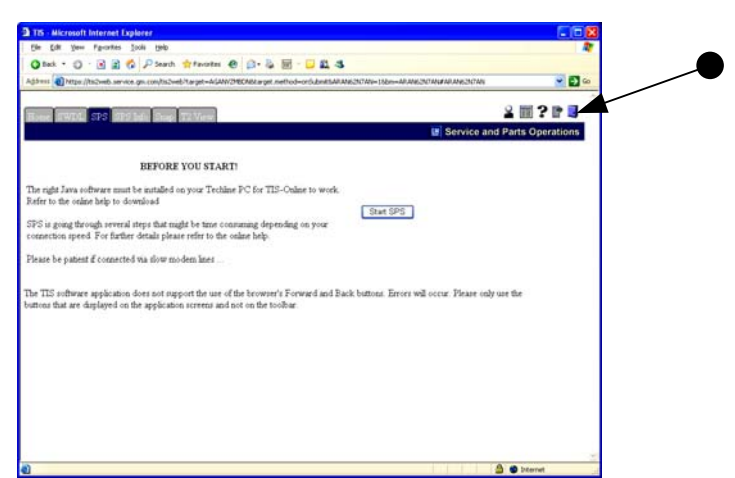

• Close GM TIS 2 WEB application by clicking on the "open door".

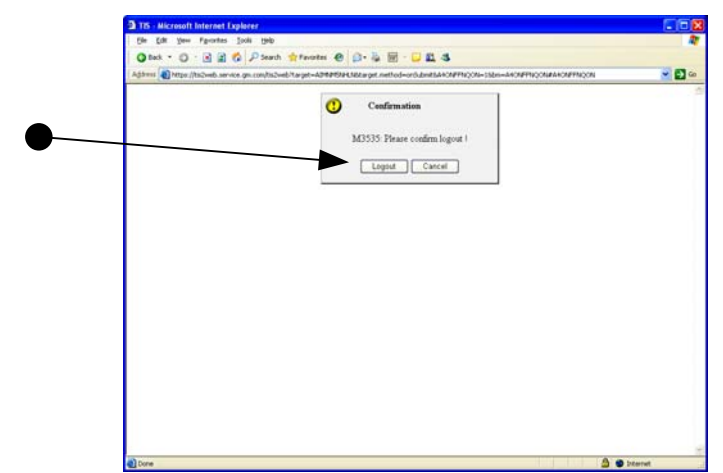

• Click "Logout".

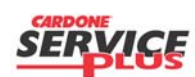

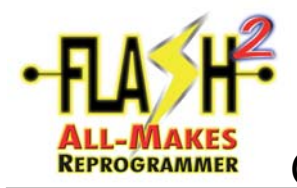

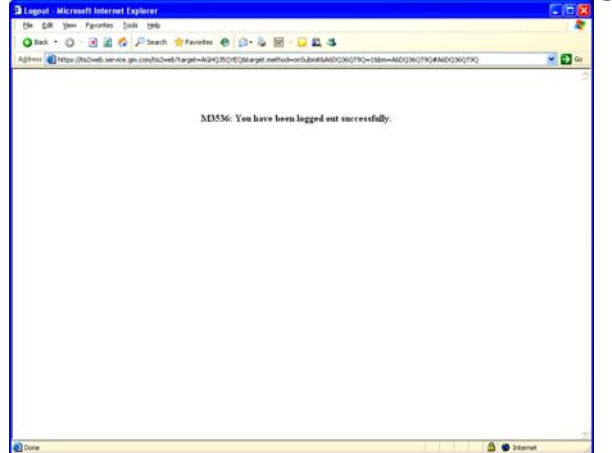

• Close "Internet Explorer" by clicking on the red "x" as shown.

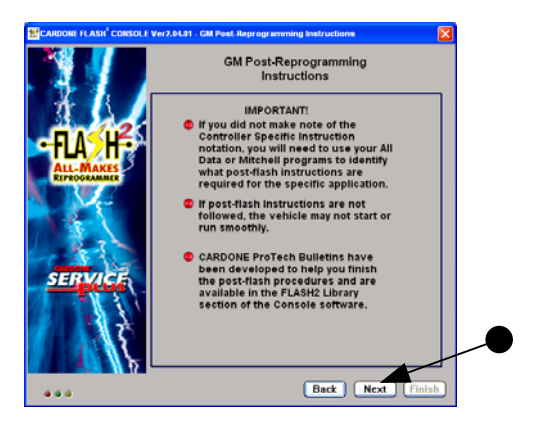

• Read and click "Next".

NOTE: Failure to allow 30 seconds before disconnecting the Console may result in a lost or corrupt VIN to be stored in ECM memory.

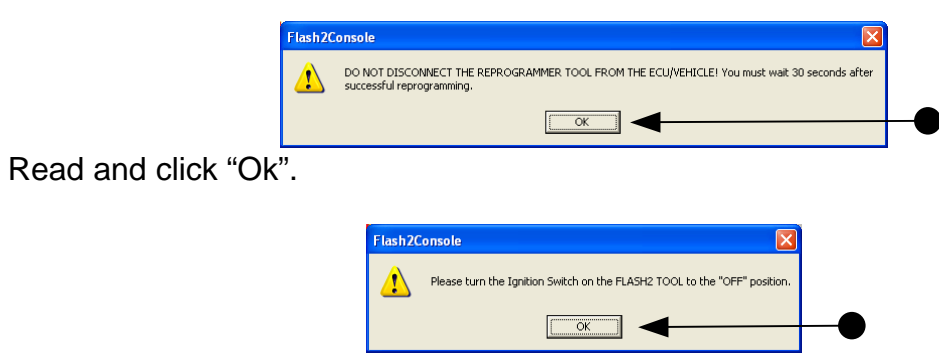

- On-Car: make sure the vehicle's Ignition Switch is in the "Off" position and click "OK".
- Off-Car: make sure the FLASH2 tool's Ignition Switch is in the "Off" position and click "Ok".

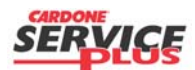

Section B3 Page 11 of 12

| Orig. Date: 12/12/99 Rev. Date: 07/26/10 Rev. Level: 002 Doc. # B3 |
|--------------------------------------------------------------------|
|--------------------------------------------------------------------|

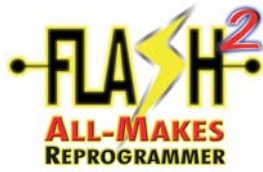

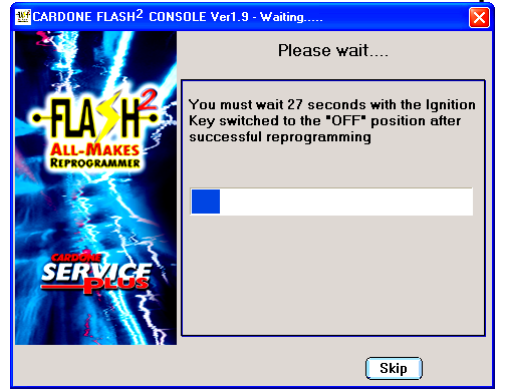

• You must wait 30 seconds after <u>successfully</u> reprogramming an ECU to ensure the flash devices have time to complete their write cycle before power is removed. If the event was not successful, you may use the "Skip" button. Otherwise, wait the 30 seconds.

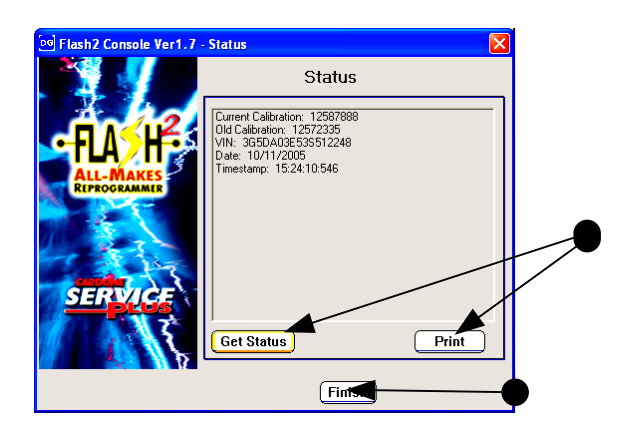

• You may click on "Get Status", make sure the proper "Ignition Switch" is turned on and the information for the reprogramming event will appear. You may also Print this information. Click "Finish" when done. **Note:** Information that may not appear or appear correctly means that the module/vehicle simply doesn't support the data.

End of Flash process.

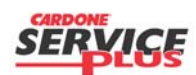